### Содержание

| Облачное файловое хранилище | <br>2 |
|-----------------------------|-------|
| Общий доступ к каталогу     | <br>7 |

Главная > Цифровые сервисы > Облачное файловое хранилище

# Облачное файловое хранилище

tech@ciu.nstu.ru - техническая поддержка

Для доступа к облачному хранилищу необходимо перейти по ссылке https://store.nstu.ru. Там вы увидите главную страницу и форму для входа:

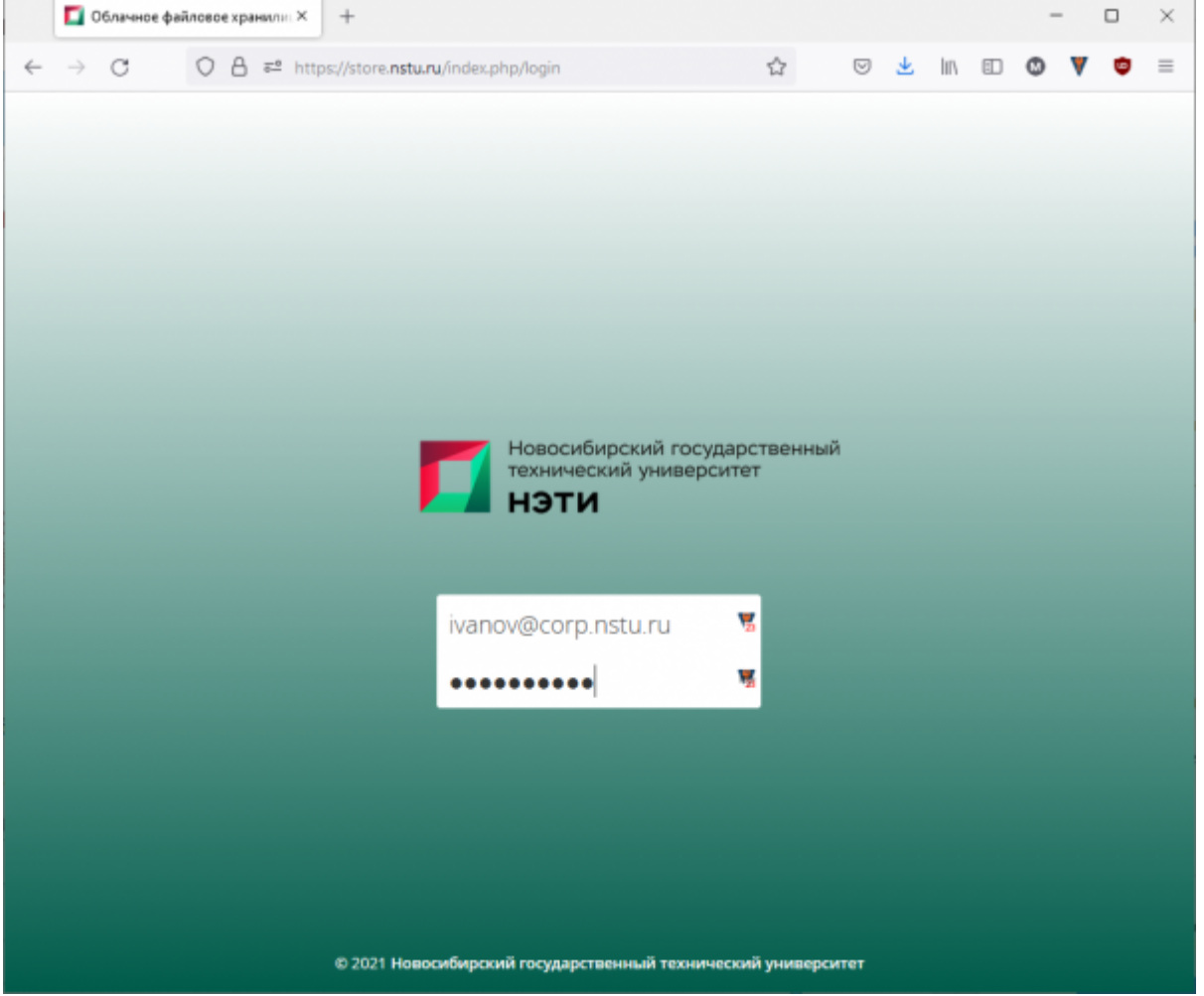

Рис 1. Страница входа в веб-приложение облачного файлового хранилища

Как логин/пароль нужно использовать данные от корпоративной учётной записи(пользователь@corp.nstu.ru). После удачного входа вы увидите главную страницу, где вы находится список всех файлов вашего аккаунта и интерфейс для работы с ними:

| ۰. | 1 | <b>^</b> |
|----|---|----------|
| ٢. | 1 | u        |
| ,  |   | _        |

|   | 🚺 Файлы - Облачное файловое 🗵 | +                                                                |                  |     |          | - 🗆 ×            |
|---|-------------------------------|------------------------------------------------------------------|------------------|-----|----------|------------------|
| ← |                               | ttps://store. <b>nstu.ru</b> /index.php/apps/files/?dir=/8cfilei | d=1049 🛱         | ⊌ ₹ | k lin 🗊  | ≡ ♥ ♥ ©          |
| = | Файлы                         | Облачное файловое                                                | хранилище        |     |          | ્ 🌍 -            |
| • | Все файлы                     | # > +                                                            |                  |     |          | î                |
| * | Избранное                     | Uma *                                                            |                  |     | Размер   | Изменён          |
| < | Поделились с вами             | Ø 301                                                            | 🖉 Общий доступ   |     | 21.8 MB  | 2 года назад     |
| < | Доступные для других          | Ø 301a                                                           | 🖉 Общий доступ   |     | 35.4 MB  | 2 года назад     |
| 8 | Доступные по ссылке           | Shared                                                           | <                |     | 58.5 MB  | 2 года назад     |
| ľ | внешнее хранилище             | проверка                                                         | < в Общий доступ |     | < 1 KB   | 10 месяцев назад |
|   |                               | ЦИУ - зажные файлы                                               | <ё циу           |     | 6.4 MB   | 9 месяцев назад  |
|   |                               | etokenpkiclient51sp1_2010-10-19.zip                              | 🖉 Общий доступ   |     | 45.8 MB  | б лет назад      |
|   |                               | invent_comp.zip                                                  | 🖉 Общий доступ   |     | 165 KB   | 3 года назад     |
|   |                               | oracle_client.zip                                                | 🖉 Общий доступ   |     | 594.5 MB | 7 лет назад      |
|   |                               | Setup.exe                                                        | <                |     | 160.9 MB | 7 лет назад      |
|   |                               | Setup_ThinPrintClient_x64.exe                                    | 🖉 Общий доступ   |     | 34.9 MB  | 7 лет назад      |
| ŵ | Удалённые файлы               | Setup_ThinPrintClient_x86.exe                                    | 🖉 Общий доступ   |     | 26.9 MB  | 7 лет назад      |
| ٥ | Настройки                     | stats.zlp                                                        | 🖉 Общий доступ   |     | < 1 KB   | 4 года назад 🗸   |

Рис.2. Общий вид интерфейса веб-приложения

Для загрузки нового файла, достаточно нажмите на кнопку Загрузки (выделена красным):

|              | 🚺 Файлы - Облачное файловое 🗵 | +                                                               |                  |     |          | - • ×            | ζ |
|--------------|-------------------------------|-----------------------------------------------------------------|------------------|-----|----------|------------------|---|
| $\leftarrow$ |                               | ttps://store. <b>nstu.ru</b> /index.php/apps/files/?dir=/&filei | d=1049 🛱         | S 3 | k lin 🗊  | ◎ ♥ ♥ ■          |   |
| =            | Файлы                         | Облачное файловое                                               | хранилище        |     |          | ્ ۾ 🌍 -          | - |
| •            | Все файлы                     | # ) +                                                           |                  |     |          |                  | ^ |
| *            | Избранное                     | Загрузить                                                       |                  |     | Размер   | Изменён          |   |
| <            | Поделились с вами             | Маталог                                                         | 🖉 Общий доступ   |     | 21.8 MB  | 2 года назад     |   |
| <            | Доступные для других          | 🗎 Тенстовый файл                                                | 🖉 Общий доступ   |     | 35.4 MB  | 2 года назад     |   |
| 8            | Доступные по ссылке           | Shared                                                          | <                |     | 58.5 MB  | 2 года назад     |   |
| 9            | Метки                         | проверка                                                        | <\$ Общий доступ |     | < 1 KB   | 10 месяцев назад |   |
| 2            | Внешнее хранилище             |                                                                 |                  |     |          |                  |   |
|              |                               | < ЦИУ - важные файлы                                            | < циу            | *** | 6.4 MB   | 9 месяцев назад  |   |
|              |                               | etokenpkiclient51sp1_2010-10-19.zip                             | 🖉 Общий доступ   | ••• | 45.8 MB  | 6 лет назад      |   |
|              |                               | invent_comp.zip                                                 | 🖉 Общий доступ   |     | 165 KB   | 3 года назад     | 1 |
|              |                               | oracle_client.zip                                               | 🖉 Общий доступ   |     | 594.5 MB | 7 лет назад      |   |
|              |                               | Setup.exe                                                       | <                |     | 160.9 MB | 7 лет назад      |   |
|              |                               | Setup_ThinPrintClient_x64.com                                   | 🖉 Общий доступ   |     | 34.9 MB  | 7 лет назад      |   |
| Ŧ            | Удалённые файлы               | Setup_ThinPrintClient_x86.exe                                   | 🖉 Общий доступ   |     | 26.9 MB  | 7 лет назад      |   |
| ٥            | Настройки                     | stats.zlp                                                       | Ø Общий доступ   |     | < 1 KB   | 4 года назад     | ~ |

Рис.2. Элементы интерфейса

После чего, вы открывшемся диалоге выберете файл для загрузки. Чтобы загрузить сразу несколько файлов, зажмите клавишу ctrl и выберите нужные файлы из списка

|                              |            | Бы р                                 | узка факла                   |            |                                 |        | -      |   |
|------------------------------|------------|--------------------------------------|------------------------------|------------|---------------------------------|--------|--------|---|
| 💮 🍥 🕤 🕇 🎴 🕨 Этот ком         | пьютер → D | Vata (D:) → flash → ИС НГТУ → 3-Thin | Print Client Windows 10 → Se | oftware    | <ul> <li>С Поиск: Se</li> </ul> | ftware | م,     | 2 |
| Упорядочить 👻 Создать пак    | пку        |                                      |                              |            |                                 | }≡ •   |        | 9 |
| 🔆 Избранное                  | ^          | Имя                                  | Дата изменения               | Тип        | Размер                          |        |        |   |
| 😌 Dropbax                    |            | 🕞 Setup_ThinPrintClient_x64          | 27.05.2014 13:48             | Приложение | 35 748 KE                       |        |        |   |
| 🐊 Загрузки                   |            | Setup_ThinPrintClient_x86            | 27.05.2014 13:48             | Приложение | 27 536 KE                       |        |        |   |
| Рабочий стол                 |            |                                      |                              |            |                                 |        |        |   |
| Недавние места<br>в ownCloud | - 1        |                                      |                              |            |                                 |        |        |   |
| 🜏 Домашняя группа            |            |                                      |                              |            |                                 |        |        |   |
| 🌉 Этот компьютер             |            |                                      |                              |            |                                 |        |        |   |
| 📕 Видео                      | ~          |                                      |                              |            |                                 |        |        |   |
| <u>И</u> мя файла:           | Setup_Thin | PrintClient_x86                      |                              |            | ✓ Все фай.                      | ы      | ~      | ł |
|                              |            |                                      |                              |            | Откра                           | m l    | Отмена |   |

Рис.4. Диалог выбора файлов для загрузки

Вы сможете наблюдать за процессом загрузки на появившемся индикаторе, когда загрузка закончится, название файлов появится в списке.

|            | 🚺 Файлы - Облачное        | файловое 🗙     | +          |         |                  |                |               |             |       |             |   |                 |       |      | -   | -       |     | ×   |
|------------|---------------------------|----------------|------------|---------|------------------|----------------|---------------|-------------|-------|-------------|---|-----------------|-------|------|-----|---------|-----|-----|
| ÷          | → C 0                     | a ≓ http       | ps://sto   | re.nstu | <b>⊥ru</b> /inde | ex.php/apps/   | /files/?dir=/ | /8cfileid=1 | 049   | $\Diamond$  | ⊌ | $\underline{*}$ | lin,  |      | ٥   | ۷       | ٢   | =   |
| =          | Файлы                     |                |            |         |                  | Облачно        | ре файло      | овое хра    | нил   | ище         |   |                 |       |      |     | ٩       | ۲   | -   |
| •          | Все файлы                 |                | <b>#</b> ) | +       |                  | нескольк       | ю секунд      | ×           | 12.00 | нций доступ |   |                 | 45.8  | мв   | 6.0 | 01 1000 |     | · ^ |
| *          | Избранное                 |                |            |         | invent_          | comp.zip       |               |             | S 06  | щий доступ  |   |                 | 16    | 5 KB | З п | да на   | зад |     |
| <          | Поделились с вами         |                |            |         | oracle_o         | client.zip     |               |             | 8 06  | щий доступ  |   |                 | 594.5 | 5 MB | 7 n | ет наз  | ц   |     |
| <          | Доступные для других      |                |            | ¢       | setup.«          | 908            |               |             |       | <           |   |                 | 160.9 | мв   | 7 n | ет наз  | ЪĄ  |     |
| 8          | Доступные по ссылке       |                |            | ¢       | Setup_1          | ThinPrintClier | nt_x64.exe    |             | 8 06  | щий доступ  |   |                 | 34.9  | мв   | 7 n | ет наз  | лд  |     |
| Q,         | Метки                     |                | *          | 0       | Setup_1          | ThinPrintClier | nt_x86.exe    |             | 8 06  | щий доступ  |   |                 | 26.9  | мв   | 7 л | ет наз  | лд  |     |
|            | онешнее хранилище         |                |            |         | stats.zip        | p              |               |             | 8 06  | щий доступ  |   |                 | <     | 1 KB | 4 n | ада на  | зад |     |
|            |                           |                |            | ►       | V_2020           | 0518_181653    | 3_vHDR_Au     | ito_ES0.mp  | 14    | <₀ циу      |   |                 | 8.    | 2 GB | 2 n | ада на  | зад |     |
|            |                           |                |            |         | Обновле          | ения для Wini  | 7 для работ   | ы Remo      | 8 06  | щий доступ  |   |                 | 39.6  | 5 MB | 7 n | ет наз  | AA. |     |
|            |                           |                |            |         | 5 катал          | логов и 9 фай  | inos          |             |       |             |   |                 | 9.    | Z GB |     |         |     |     |
|            |                           |                |            |         |                  |                |               |             |       |             |   |                 |       |      |     |         |     |     |
|            |                           |                |            |         |                  |                |               |             |       |             |   |                 |       |      |     |         |     |     |
| Ŧ          | Удалённые файлы           |                |            |         |                  |                |               |             |       |             |   |                 |       |      |     |         |     |     |
| P% https:/ | /store.nstu.ru/remote.php | /webdav/Setup_ | ThinPrin   | tClient | x85.exe          |                |               |             |       |             |   |                 |       |      |     |         |     | ~   |

Рис.5. Загрузка файла на сервер

Наведя мышь на название файла и нажав на кнопку "Общие", вы сможете создать прямую ссылку для скачивания файла, защитить его паролем, поделится ссылкой на указанный email или же установить срок действия ссылки.

|   | 🚺 Файлы - Облачное файловое 🗵 | +                                                           |                      | -                                       | ×              |   |
|---|-------------------------------|-------------------------------------------------------------|----------------------|-----------------------------------------|----------------|---|
| ← |                               | ps://store. <b>nstu.ru</b> /index.php/apps/files/?dir=/&fil | eid=1049 🖧           | 🗢 生 lin 🗉 🔕                             | ♥ ♥ =          |   |
| = | Файлы                         | 🗾 Облачное файлово                                          | е хранилище          |                                         | ۹ 🌍 -          |   |
| - | Все файлы                     |                                                             |                      | setup.exe                               | , ×            | ¢ |
| * | Избранное                     | проверка                                                    | <* Общий доступ      | * 160.9 MB, 7                           | лет назад      |   |
| < | Поделились с вами             | ЦИУ - важные файлы                                          | < циу                | Совместные теги                         |                |   |
| < | Доступные для других          | etokenpkiclient51sp1_2010-10-19.                            | 🔗 Общий доступ       | Версии Коментасии Общий                 | й доступ       |   |
| 8 | Доступные по ссылке           | invent_comp.zip                                             | 🖉 Общий доступ       | События                                 |                |   |
| 9 | Метки                         | oracle_client.zip                                           | 🖉 Общий доступ       | Пользователь и Общед                    | цоступные<br>И |   |
| 5 | Внешнее хранилище             | Setup.exe                                                   | <                    |                                         |                |   |
|   |                               | Setup_ThinPrintClient_x64.exe                               | 🖉 Общий доступ       | создать рераую<br>Создать общедоступную | ссылку         |   |
|   |                               | Setup_ThinPrintClient_x86.exe                               | 🖉 Общий доступ       | Каждый, у кого есть эта ссылка.         | имеет доступ к |   |
|   |                               | stats.zip                                                   | 🖉 Общий доступ       | файлу/каталогу                          |                |   |
|   |                               | V_20200518_181653_vHDR_Auto_E                               | <b>50</b> .mp4 < циу |                                         |                |   |
|   |                               | Обновления для Win7 для работы R                            | 🖉 Общий доступ       |                                         |                |   |
| ŵ | Удалённые файлы               | 5 каталогов и 9 файлов                                      |                      |                                         |                |   |
| ¢ | Настройки                     |                                                             |                      |                                         |                |   |

Рис.6. Меню управления загруженным файлом

Открыв ссылку в браузере, можно увидеть название файла, а также получить прямую ссылку на скачивание файла.

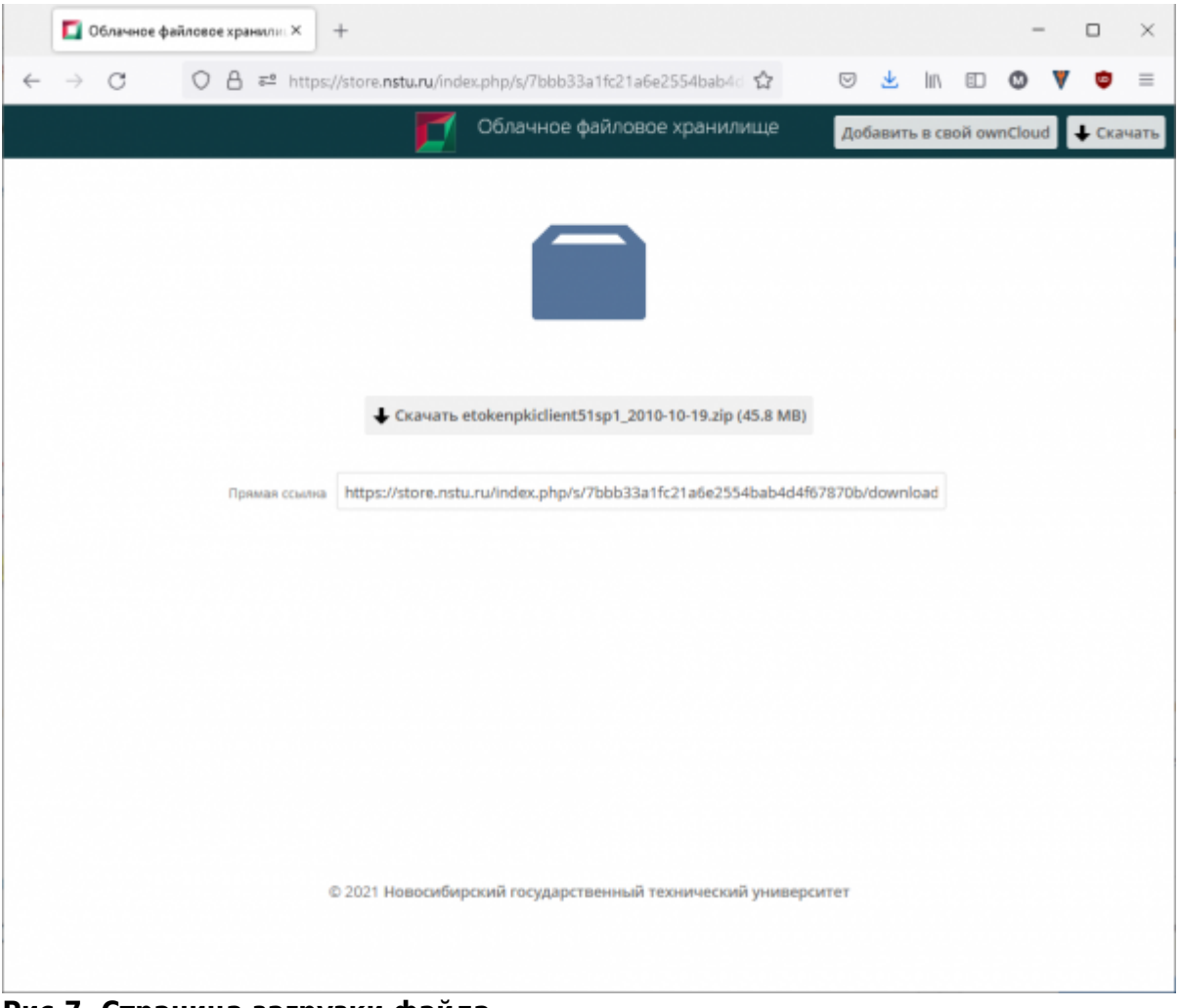

Рис.7. Страница загрузки файла

## Общий доступ к каталогу

Помимо предоставления ссылки на скачивание вы можете открыть общий доступ к каталогу для других пользователей store.nstu.ru.

Для этого нужно в меню общего доступа выбрать «Пользователи и группы» и начать вводить логин пользователя от единой учетной записи (совпадает с адресом корпоративной почты) и из предложенного списка выбрать нужного пользователя.

| я шареная папка 🔗                          | × |
|--------------------------------------------|---|
| ★ 0 KB, 3 минуты назад                     |   |
| Совместные теги                            |   |
| Коментарии Общий доступ События            |   |
| Пользователь и группы Общедоступные ссылки |   |
| orlov                                      |   |
| Орлов Михаил Викторович<br>Пользователь    |   |

### Рис.8. Выбор пользователя

После этого вы можете управлять правами конкретного пользователя, а с помощью иконки «Корзина» убрать доступ к каталогу.

| я шареная папка 🔗                                                             | ×  |
|-------------------------------------------------------------------------------|----|
| Совместные теги                                                               |    |
| Коментарии Общий доступ События<br>Пользователь и группы Общедоступные ссылки |    |
| Поделиться с пользователями или группами                                      | († |
| ✓ может делиться с другими ✓ может редактировать ▼                            | 0  |

#### Рис.9. Управление права доступа

Permanent link: https://kb.nstu.ru/it:store?rev=1712050367

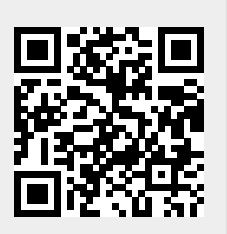

Облачное файловое хранилище

Last update: 2024/04/02 16:32